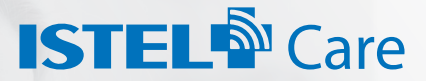

## INNOWACYJNY SYSTEM TELEMEDYCZNY

# JAK PRZESYŁAĆ POMIARY EKG DO SYSTEMU TELEMEDYCZNEGO ISTEL CARE

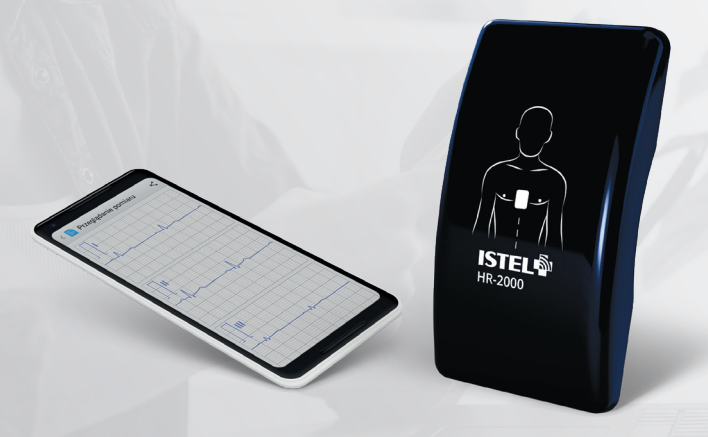

APLIKACJA MOBILNA

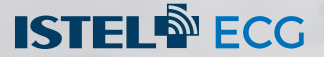

INSTRUKCJA UŻYCIA

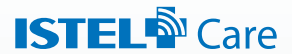

## **KOMPLEKSOWE** SPOJRZENIE NA ZDROWIE

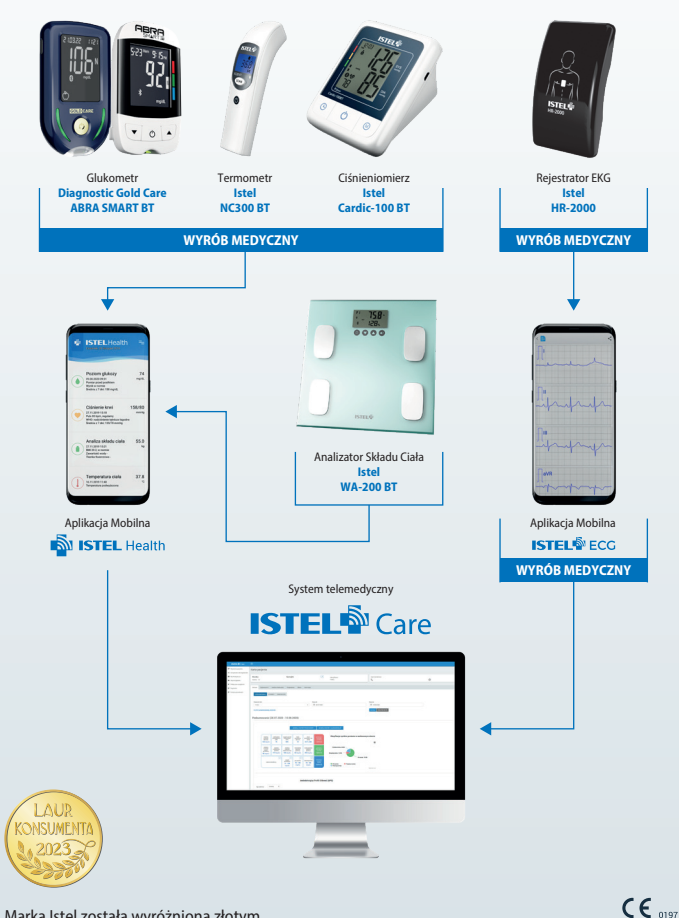

Marka Istel została wyróżniona złotym LAUREM KONSUMENTA 2023 w ogólnopolskim plebiscycie w kategorii najwyższa jakość produktu i usługi

NIE DOTYCZY SYSTEMU ISTEL CARE I APLIKACJI ISTEL HEALTH ORAZ ANALIZATORA SKŁADU CIAŁA ISTEL WA-200 BT

# ISTEL<sup>®</sup> Care

Istel Care to innowacyjny system telemedyczny, który pozwala na zdalną kontrolę zdrowia pacjentów.

#### Zyskaj:

- szybki dostęp do wyników pomiarów EKG, glikemii, ciśnienia krwi, masy i temperatury ciała,
- proste i bezpieczne udostępnianie wyników lekarzowi lub możliwość podzielenia się danymi z opiekunem
- możliwość skontultowania wyników z lekarzem bez wychodzenia z domu dzięki wideoporadzie
- poprawę jakości życia dzięki lepszej kontroli choroby

## ZAŁÓŻ KONTO I POZNAJ ZALETY KORZYSTANIA Z SYSTEMU ISTEL CARE

Wejdź na stronę www.istelcare.pl

| ESTEL® Care       |  |
|-------------------|--|
| Pacjent           |  |
| 🔥 Lokarz          |  |
| Personel medyczny |  |
|                   |  |

Uzupełnij formularz rejestracyjny wpisując prawidłowo swoje dane.

|     | * Pula symapse                                                                                                    |  |
|-----|----------------------------------------------------------------------------------------------------|--|
|     | +43 *                                                                                                    |  |
| TIN | Hasio -                                                                                                    |  |
|     | 0                                                                                                    |  |
|     | Providez basis -                                                                                                    |  |
|     | •                                                                                                    |  |
|     | PESEL -                                                                                                    |  |
|     |                                                                                                    |  |
|     | tmię *                                                                                                    |  |
|     |                                                                                                    |  |
|     | Nazwisko *                                                                                                    |  |
|     | the set                                                                                                    |  |
|     |                                                                                                    |  |
|     | *Wpratam zgodę na przekowranie przez 564500585.5.4. z skotektą w Bułymskala moleh darych osobowych<br>dorzączegod betwarcie dla cołów warchiewania m partopa ja przedoktowego karzystowa. Z hołodzostalacja kajaktać tran<br>w przedoktacja z przedoktacja przedoktacja przez przez przez przedoktacja z połstalacja kajaktacja raz<br>wybyma na zgódzie 2 przemo przekrezajak jakogo doktowa na połstana kuji poży przej wyrotkami. |  |
|     | 🗆 * Oświadczam, że jostem osobą pełnoletnią.                                                                                                    |  |
|     | <ul> <li>Odwiadczam, że zapeznalem/-am się z Polityką Prywatności eraz Regulaminem korzystania z Aplikacji i akceptuje ich<br/>postanowienia.</li> </ul>                                                                                                    |  |
|     | <ul> <li>Wystam zopół na przetwarzeńe moch długnić osobowych dla pórzbał maństetrogo tarzodostwiego tj. otrzymywania od<br/>Dódzół 54. o kolsmoje dla ukubalnych odrazań defejszerych olenowanych przez naj poskałów kla ukej za<br/>podredi otrze moch</li> <li>Wystam zokał</li> <li>Wystam zokał</li> <li>Wystam zokał</li> </ul>                                                                                                 |  |
|     | Jednocześnie przytrwie do wiadomości, że mam przewo do wycofania zgody w dowolnym momencie, a jej wycofanie nie<br>wpływa na zgodność z przwem przetwarzania, którego dokonano na podstawie tej zgody przed wycofaniem.                                                                                                    |  |
|     | ZAPEJESTIHJI                                                                                                    |  |
|     | Wróć do strony logowania                                                                                                    |  |

Na Twój numer telefonu **zostanie wysłany sms** z kodem aktywacyjnym. Wpisz otrzymany kod w polu Kod aktywacyjny i aktywuj konto.

|        | Na podany numer telefonu wysłalismy kod aktywacyjny. |
|--------|------------------------------------------------------|
| Numer  | telefonu                                             |
| +41    | 8 695550144                                          |
| Kod ak | tywacyjny                                            |
|        |                                                      |
|        |                                                      |
|        | ΑΚΤΥΝΟΙ ΚΟΝΤΟ                                        |
| -      | AKTYWUJ KONTO                                        |

#### Tu możesz wpisać swoje hasło:

\*Aplikacja przechowuje Twoje dane osobowe. Wyniki pomiarów są Twoimi danymi medycznymi. Dbaj o to, by nie dotarły do niepowolanych odbiorców. Chroń dostęp do aplikacji, historii wyników pomiaru oraz swoich danych osobowych.

#### **DLA LEKARZA:**

## ZALOGUJ SIĘ DO SYSTEMU ISTEL CARE I POŁĄCZ Z PACJENTEM

Zaloguj się na swoje konto jako lekarz, wpisując dane, które podałeś podczas rejestracji konta. Wejdź w zakładkę **Pacjenci** i wyszukaj osobę wpisując jej PESEL.

|                     |                      |                                                                                                    |                                                                                                    |                        | 🚍 e — Konstiduer Lakas Lakas  |
|---------------------|----------------------|----------------------------------------------------------------------------------------------------|----------------------------------------------------------------------------------------------------|------------------------|-------------------------------|
| -signal<br>Vispende | Pacjenci             |                                                                                                    |                                                                                                    |                        | • LONGARTHUL NUMBER PREAMENTS |
| Noto perpetitive    | Q PERS isk sherpform | ritary hapina a writeride ad                                                                                                    | 80.U                                                                                                    |                        |                               |
| Adapters analysis   |                      | Harabila                                                                                                    | P885                                                                                                    | Manyilata Kety Pasjana |                               |
| hepitarin           | 1010                 | Too Billion                                                                                                    | and the second second s | 1018                   | Aland -                       |
| siltyla pysattalai  | 10000                | Paula .                                                                                                    | 100.00.000                                                                                                    | 110                    | mand a                        |
|                     | 1000                 | 100000                                                                                                    | 100000                                                                                                    | 1011                   | P042 +                        |
|                     | 1000                 | 10000                                                                                                    |                                                                                                    | 10.0                   | MAN +                         |
|                     | 1000                 | 100                                                                                                    | 1011 HILL                                                                                                    |                        | 104A2 +                       |
|                     |                      | 100                                                                                                    | 10000-000                                                                                                    |                        | HAND I                        |
|                     | Tank.                | 1 minute                                                                                                    | and the second second s | 100                    | POAR +                        |
|                     | 104                  | Training of Control of Control of | 100.000                                                                                                    |                        | MAAJ -                        |
|                     |                      | 104                                                                                                    | ALC: 1.1.1.1.1.1.1.1.1.1.1.1.1.1.1.1.1.1.1.                                                                                                    | 141                    | P002 +                        |
|                     | and a                | teral l                                                                                                    | 101 ( 101 A                                                                                                    |                        | Hand a                        |
|                     |                      |                                                                                                    |                                                                                                    |                        |                               |
|                     |                      |                                                                                                    |                                                                                                    |                        |                               |
|                     |                      |                                                                                                    |                                                                                                    |                        |                               |

Poproś o dostęp do karty pacjenta.

| =            |                                                                                                    |                                                                                                    | 🚍 . Kata (dare (dare ) dare)                                                                                                    |
|--------------|----------------------------------------------------------------------------------------------------|----------------------------------------------------------------------------------------------------|----------------------------------------------------------------------------------------------------|
| Pacjenci     |                                                                                                    |                                                                                                    | <ul> <li>Confusion and the second second s</li></ul> |
| 0.000000     | A REPORT OF THE REPORT OF THE |                                                                                                    |                                                                                                    |
| A. HULDHIN   |                                                                                                    |                                                                                                    |                                                                                                    |
| teig Maralda | P090.                                                                                                    | sinstyllasse Karp Pacjanta                                                                                                    |                                                                                                    |
|              |                                                                                                    | alludy                                                                                                    | Parend & source                                                                                                    |
|              |                                                                                                    |                                                                                                    |                                                                                                    |
|              |                                                                                                    |                                                                                                    |                                                                                                    |
|              |                                                                                                    |                                                                                                    |                                                                                                    |
|              |                                                                                                    |                                                                                                    |                                                                                                    |
|              | Pacienci     0. seconse     May decade                                                                                                    | E Palyoti<br>and an analysis and a second and a second and | E Papel                                                                                                    |

Pacjent otrzyma sms z kodem dostępu, który należy wpisać w okienku.

| ISTEL® Con                         |             |          |       |                      |                 |              | 🚍 a 💿 Kanan Lahara Lahara Laharah |
|------------------------------------|-------------|----------|-------|----------------------|-----------------|--------------|-----------------------------------|
| V Pagens<br>In Talapanda           | Pacjenci    |          |       | Wprowad2 kad dostępu | <br>webur Annue |              | · AND A STREEM WOMENE PRESSNEL    |
| Contractor                         | Q. BETCHING | a weirfd | 65844 |                      |                 |              |                                   |
| E Polyners contarts<br>E familiers |             |          |       |                      |                 | _            |                                   |
| B. Polyta pyramis                  |             |          |       |                      |                 | 4-0.1-000048 | PECER PREASE BRICES               |
|                                    |             |          |       |                      |                 |              |                                   |
|                                    |             |          |       |                      |                 |              |                                   |
|                                    |             |          |       |                      |                 |              |                                   |
|                                    |             |          |       |                      |                 |              |                                   |

Masz już dostęp do karty pacjenta i możesz analizować jego wyniki oraz przesyłać pomiary EKG bezpośrednio na kartę pacjenta.

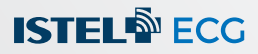

## WYKONAJ POMIAR EKG I PRZEŚLIJ DO SYSTEMU ISTEL CARE

Zaloguj się do systemu Istel Care w aplikacji Istel ECG wykonując poniższe kroki:

Wejdź w tryb ustawień znajdujący się w prawym górnym rogu aplikacji.

Ikonka otworzy panel z możliwymi ustawieniami aplikacji Istel ECG. Wybierz Konto Istel Care.

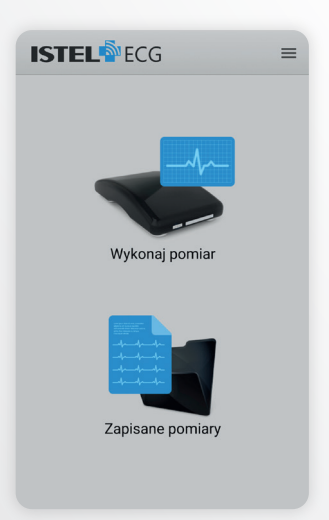

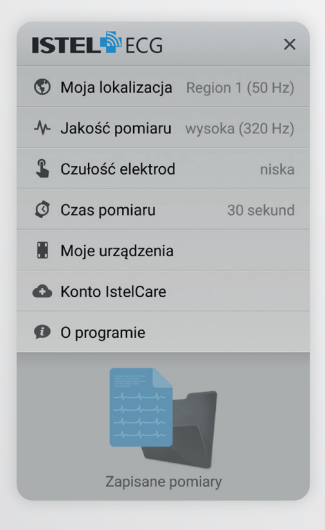

Następnie wybierz lokalizację (kraj/region) w jakiej będziesz używał aplikacji i zatwierdź przyciskiem **Dalej**.

| 🗅 Logowani                                                                                                    | e IstelCare                                                                                             |
|----------------------------------------------------------------------------------------------------|----------------------------------------------------------------------------------------------------|
| Wybierz kraj/regi<br>będziesz używał<br>ostrożność przy v<br>- błędny wybór m<br>niepoprawne dzia<br>Wybierz kraj/regi | on w którym<br>aplikacji. Zachowaj<br>wyborze lokalizacji<br>oże spowodować<br>ałanie aplikacji.<br>on: |
| Polska                                                                                                    | •                                                                                                    |
|                                                                                                    |                                                                                                    |

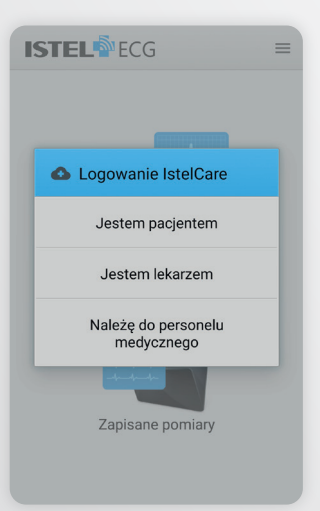

Wybierz rodzaj użytkownika:

- Jestem pacjentem
- Jestem lekarzem
- Należę do personelu medycznego.

Uzupełnij dane do logowania, wpisując numer telefonu oraz hasło, które użyłeś przy zakładaniu konta w systemie Istel Care.

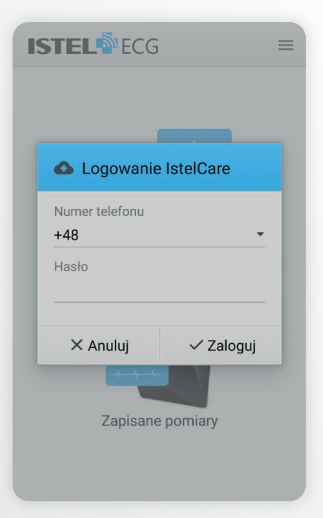

ESTEL ECG =

Wybierz ikonę **Pomiar do Istel Care** oraz przyłóż prawidłowo urządzenie do klatki piersiowej.

#### Gdy jesteś zalogowany jako Pacjent,

rozpocznie się wykonywanie pomiaru.

Po wykonaniu pomiaru, zostaniesz zapytany: Czy na pewno chcesz wysłać pomiar na swoje konto Istel Care?

Po wybraniu TAK, pomiar zostanie przesłany na konto użytkownika w systemie Istel Care.

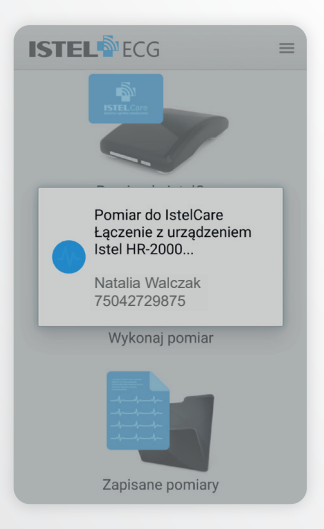

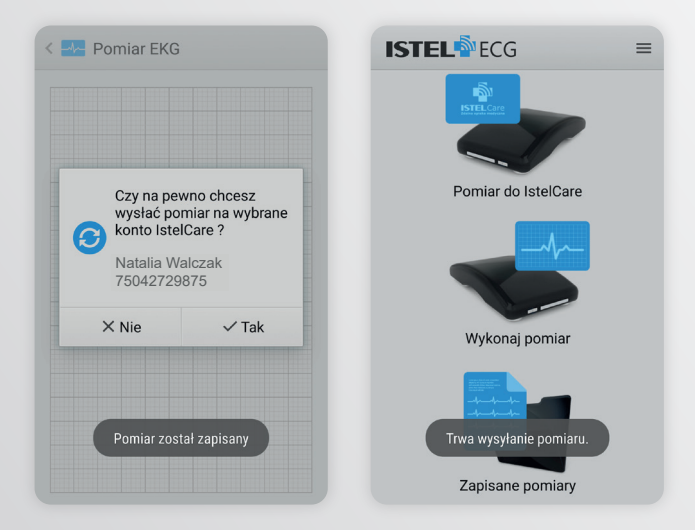

Gdy jesteś zalogowany jako Lekarz,

wybierz pacjenta, na którego konto będziesz chciał wysłać wykonany pomiar EKG. Możesz skorzystać u góry z wyszukiwarki, wpisując imię, nazwisko lub PESEL.

PAMIĘTAJ! Aby wyświetlona została lista pacjentów, w pierwszej kolejności należy połączyć się z nimi w systemie Istel Care (patrz strona 5).

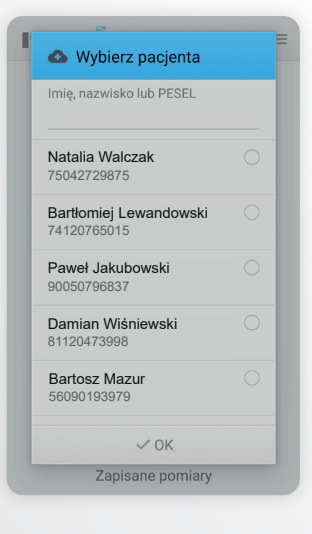

Po wykonaniu pomiaru, zostaniesz zapytany czy na pewno chcesz wysłać pomiar na wybrane konto Istel Care? Po wybraniu TAK pomiar zostanie przesłany na konto wybranego pacjenta w systemie.

|   | wysłać po<br>konto iste | wno cncesz<br>miar na wybrane<br>ICare 2 |
|---|-------------------------|------------------------------------------|
| Ð | Natalia Wa              | alczak                                   |
|   | 75042729                | 875                                      |

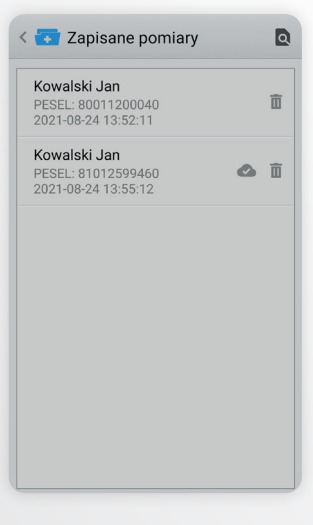

Po wejściu w dany pomiar możesz wybierając w prawym górnym rogu:

- ikonkę , aby zapisać pomiar jako pdf w pamięci telefonu
- ikonkę <, aby wyeksportować wynik jako dokument PDF, który możesz wysłać lekarzowi za pośrednictwem np. e-maila
- ikonkę 

   aby wysłać pomiar na konto w systemie Istel Care.

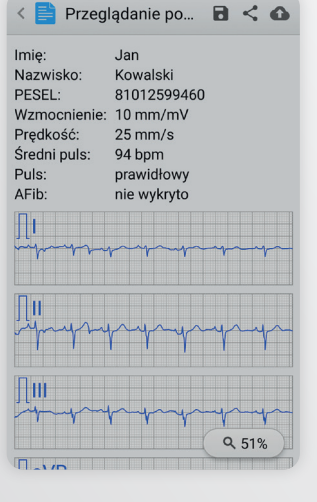

#### Potrzebujesz pomocy w obsłudze Systemu Istel Care?

Skontaktuj się z nami: e-mail: istelcare@diagnosis.pl tel. 885 961 858 (pon-pt w godz. 8.00-16.00)

## www.istelcare.pl

#### Producent i Reklamodawca:

Diagnosis S.A. Gen. W. Andersa 38A 15-113 Białystok, Polska

Rev. 2023.09.14 v.1

Abra Smart BT oraz Diagnostic Gold Care to zestawy do pomiaru poziomu glukozy we krwi. Wyroby medyczne do diagnostyki in vitro. Ciśnieniomierz Istel Cardic-100BT automatyczny naramienny to wyrób medyczny do pomiaru ciśnienia krwi i pulsu. Termometr Istel NC300 BT bezkontaktowy to wyrób medyczny do pomiaru temperatury ciała na czole i otoczenia. Istel HR-2000 Rejestrator EKG i aplikacja mobilna Istel ECG to wyroby medyczne. Istel HR-2000 jest przeznaczony do monitorowania akcji serca i przesyłania wyników pomiaru do aplikacji Istel ECG, która umożliwia przeprowadzenie, odczytywanie i zapisanie wykonanego pomiaru. Przeciwskazanie: wszczepiony rozrusznik serca.